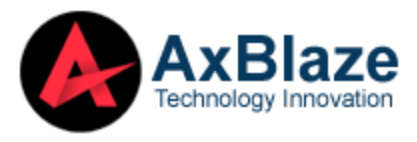

## How to Install AxBlaze OST Converter on Windows OS

Proceed with the following steps to install the **AxBlaze OST Converter** on your Windows operating system.

Download the latest version of AxBlaze OST Converter from the Official Website of AxBlaze.

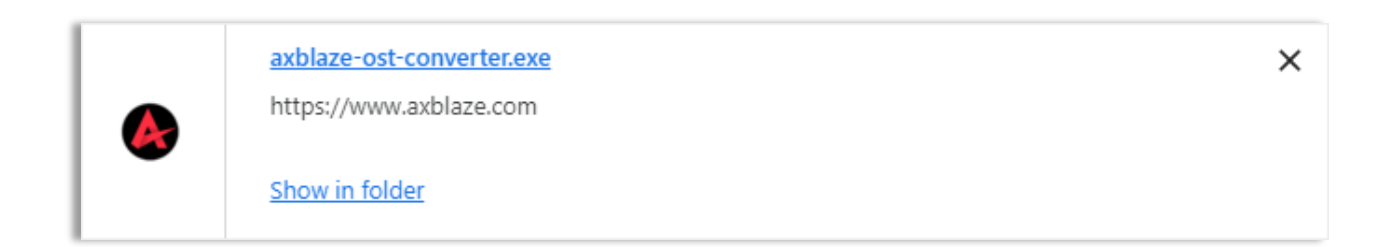

Click 'Show in Folder' and double-click the downloaded software (axblaze-ostconverter.exe). A new dialog box will appear asking, 'Do you want to allow this app to make changes to your device?' Click Yes to proceed.

| 🚱 axblaze-ost-converter.exe | 6/9/2024 1:16 AM | Application | 27,588 KB |
|-----------------------------|------------------|-------------|-----------|
|-----------------------------|------------------|-------------|-----------|

Welcome to the **AxBlaze OST Converter Setup Wizard** window, which will now be displayed on your screen. Click **Next** to proceed.

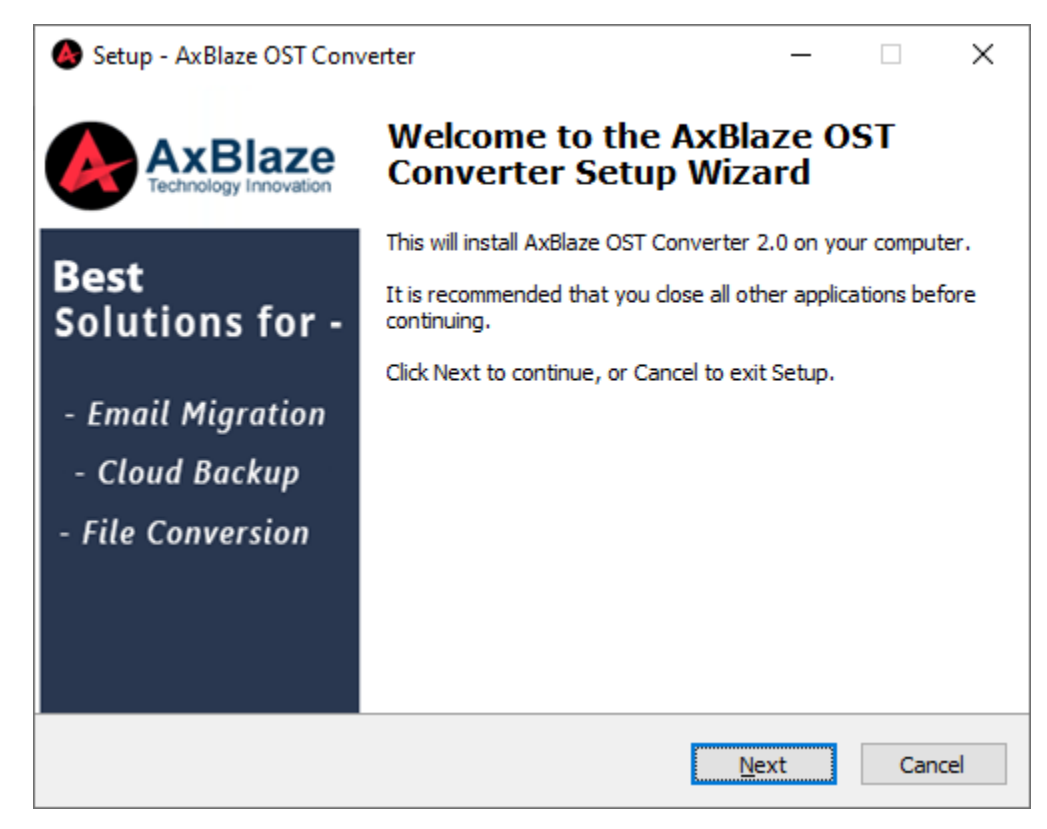

After clicking **Next**, the setup will present you with a License agreement that you must **accept** to proceed further.

| Setup - AxBlaze OST Converter                                                                                                    | ×      |
|----------------------------------------------------------------------------------------------------|--------|
| License Agreement<br>Please read the following important information before continuing.                                                                                                    |        |
| Please read the following License Agreement. You must accept the terms of this<br>agreement before continuing with the installation.                                                                                                    |        |
| Software License Agreement – <u>WWW.AXBLAZE.COM</u>                                                                                                    | ^      |
| IMPORTANT: PLEASE READ THE FOLLOWING TERMS AND CONDITIONS<br>CAREFULLY BEFORE DOWNLOADING, INSTALLING OR USING THE "[AXBLAZE]"<br>SOFTWARE THAT ACCOMPANIES THIS SOFTWARE LICENSE AGREEMENT OR ANY<br>ACCOMPANYING DOCUMENTATION (COLLECTIVELY, THE "SOFTWARE").<br>This Software License is made by (AXBLAZE SOFTWARE), (address of<br>www.kdetools.com), to the Customer as an essential element of the services to<br>be rendered by (AXBLAZE SOFTWRE) as defined in the system specification and<br>any associated documents and agreement. System shall mean the deliverable | *      |
| • I accept the agreement                                                                                                    |        |
| ○ I <u>d</u> o not accept the agreement                                                                                                    |        |
| <u>B</u> ack <u>N</u> ext C                                                                                                    | Cancel |

www.axblaze.com

After accepting the agreement, the subsequent screen will prompt you to **select the Destination Location**. By default, the software will install to the location **C:\Program Files\AxBlaze**. If you prefer a different folder, you can click Browse to select it. Then, click **Next**.

| Setup - AxBlaze OST Converter                                                   | _          |       | ×    |
|---------------------------------------------------------------------------------|------------|-------|------|
| Select Destination Location<br>Where should AxBlaze OST Converter be installed? |            |       |      |
| Setup will install AxBlaze OST Converter into the following                     | folder.    |       |      |
| To continue, click Next. If you would like to select a different folder         | , click Br | owse. |      |
| C:\Program Files (x86)\AxBlaze OST Converter                                    | В          | rowse |      |
|                                                                                 |            |       |      |
|                                                                                 |            |       |      |
|                                                                                 |            |       |      |
|                                                                                 |            |       |      |
| At least 104.9 MB of free disk space is required.                               |            |       |      |
| Back                                                                            | ext        | Ca    | ncel |

Next, you'll need to choose the **Start Menu** Folder where the program shortcuts will be placed. Once selected, click **Next** to proceed.

| Setup - AxBlaze OST Converter                                                 | _        |           | $\times$ |
|-------------------------------------------------------------------------------|----------|-----------|----------|
| Select Start Menu Folder<br>Where should Setup place the program's shortcuts? |          |           | A        |
| Setup will create the program's shortcuts in the following Sta                | rt Meni  | u folder. |          |
| To continue, click Next. If you would like to select a different folder, c    | lick Bro | wse.      |          |
| AxBlaze Software                                                              | Br       | owse      |          |
|                                                                               |          |           |          |
|                                                                               |          |           |          |
|                                                                               |          |           |          |
|                                                                               |          |           |          |
|                                                                               |          |           |          |
| <u>B</u> ack <u>N</u> ext                                                     | :        | Car       | ncel     |

www.axblaze.com

After selecting the Start Menu folder, the setup will prompt you to perform Additional Task, such as **Creating a Desktop Shortcut**. Customize this task according to your preferences, then proceed.

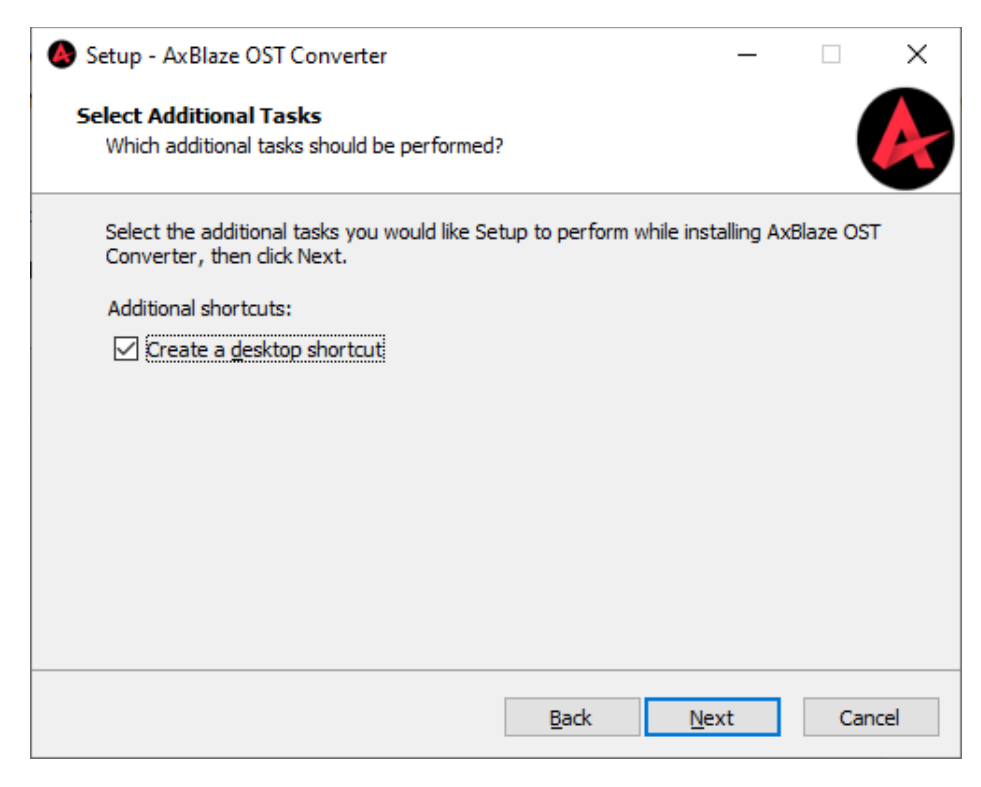

Following this, a message will indicate that the software is prepared for installation on your computer system. Click the **Install** button within this Message Window to proceed to the final step of the installation process.

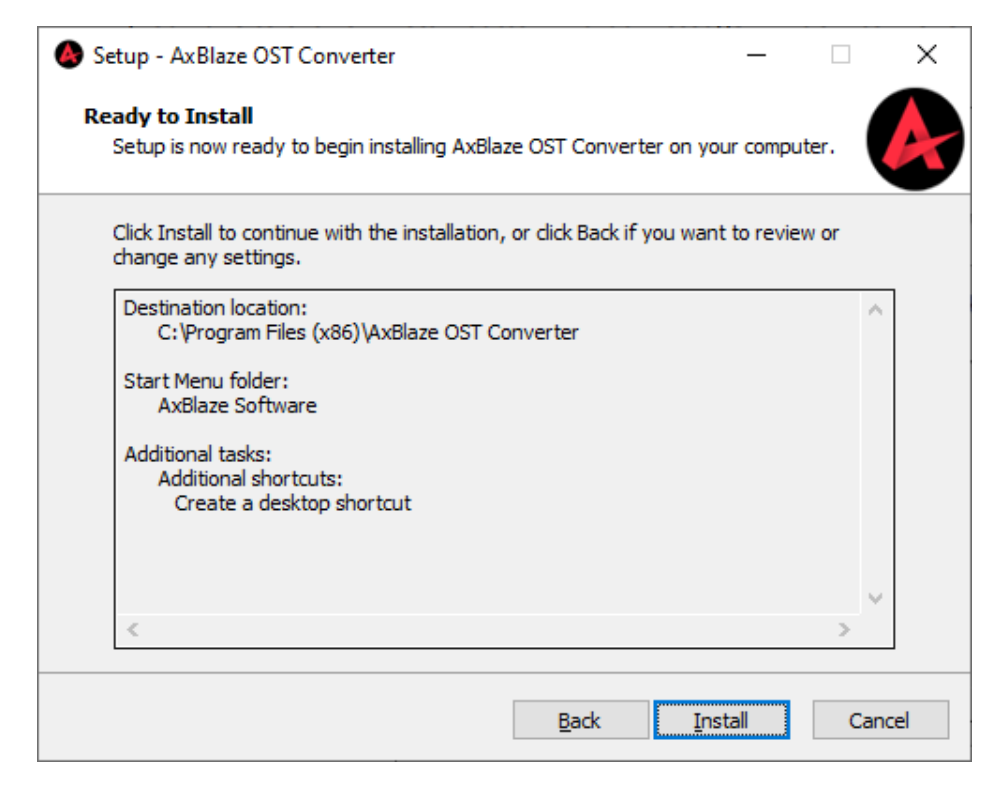

www.axblaze.com

Finally, you will receive a confirmation message indicating that the setup process is complete. Click **Finish** to conclude the installation.

| Setup - AxBlaze OST Conv                                 | verter — 🗆 🗙                                                                                                    |
|----------------------------------------------------------|----------------------------------------------------------------------------------------------------|
| AxBlaze<br>Technology Innovation                         | Completing the AxBlaze OST<br>Converter Setup Wizard                                                                                                    |
| Best<br>Solutions for -                                  | Setup has finished installing AxBlaze OST Converter on your<br>computer. The application may be launched by selecting the<br>installed shortcuts.<br>Click Finish to exit Setup. |
| - Email Migration<br>- Cloud Backup<br>- File Conversion | Launch AxBlaze OST Converter                                                                                                    |
|                                                          | Einish                                                                                                    |

If you encounter any further difficulties or have questions, don't hesitate to reach out to our support team. We're available 24/7 to assist you.

E-mail us at: support@axblaze.com Support Page: <u>https://www.axblaze.com/support/</u>